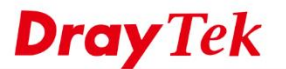

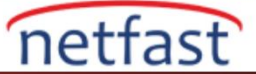

## HTTPS İsteklerini Dahili Sunucuya Yönlendirme

VigorRouter, WAN'daki bağlantı isteklerini LAN üzerindeki dahili bir sunucuya yönlendirmek için Port Redirection ve Open Ports gibi NAT ayarları sağlar. Bununla birlikte, 443 numaralı TCP portunu kullanan HTTPS isteklerine gelince, yalnızca NAT kurulumuna değil, Router'in HTTPS ve SSL VPN servis portunu da değiştirmemiz gerekir, çünkü bu işlevler varsayılan olarak 443 numaralı TCP portunu da dinler ve NAT ayarlarından daha yüksek önceliğe sahiptir. Bu makalede, HTTPS isteklerinin dahili bir sunucuya nasıl yönlendirileceği gösterilmektedir.

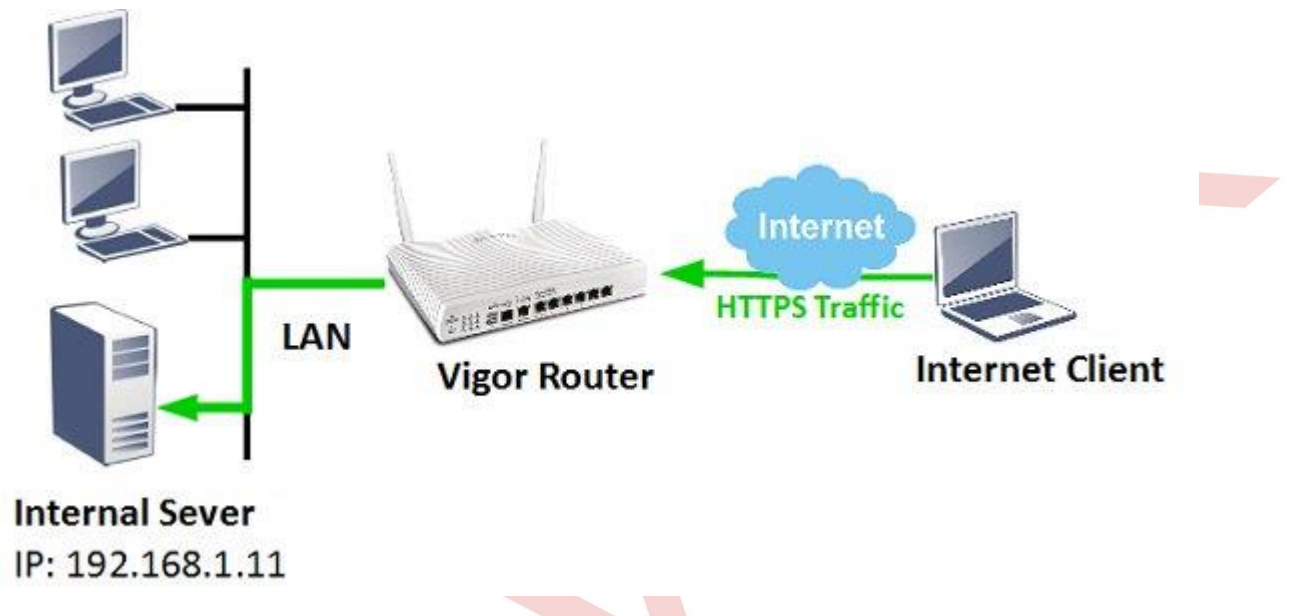

1. HTTPS yönetimi için portunu değiştirin: System Maintenance >> Management'e gidin, HTTP Portunu 443'ten başka bir numarayla değiştirin, sonra uygulamak için OK'a tıklayın.

## System Maintenance >> Management

| IPv4 Management Setup                                                                              |         |                                                                             | IPv6 Managem | ent Setup       |
|----------------------------------------------------------------------------------------------------|---------|-----------------------------------------------------------------------------|--------------|-----------------|
| Router Name                                                                                        | DrayTek |                                                                             |              |                 |
| <ul> <li>Default:Disable Auto-Logout</li> <li>Enable Validation Code in Internet/LAN</li> </ul>    |         | Management Port Setup<br>User Define Ports      Default Ports               |              |                 |
| Access                                                                                             | 2       | Telnet Port                                                                 | 23           | (Default: 23)   |
| Internet Access Control  Allow management from the Internet Domain name allowed                    |         | HTTP Port                                                                   | 80           | (Default: 80)   |
|                                                                                                    |         | HTTPS Port                                                                  | 4433         | (Default: 443)  |
|                                                                                                    |         | FTP Port                                                                    | 21           | (Default: 21)   |
|                                                                                                    |         | TR069 Port                                                                  | 8069         | (Default: 8069) |
| FTP Server                                                                                         |         | SSH Port                                                                    | 22           | (Default: 22)   |
| <ul> <li>HTTP Server</li> <li>HTTPS Server</li> <li>Telnet Server</li> <li>TR069 Server</li> </ul> |         | Brute Force Protection<br>Enable brute force login protection<br>FTP Server |              |                 |
| SSH Server                                                                                         |         | HTTP Server                                                                 |              |                 |

2. SSL VPN işlevi için portunu değiştirin: SSL VPN >> **General Setup**' a gidin, portunu 443'ten başka bir numarayla değiştirin, sonra uygulamak için OK'a tıklayın. (SSL VPN'i desteklemeyen modellerde, bu adımı atlayabilirsiniz.)

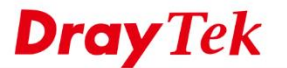

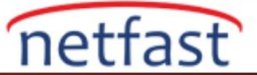

## SSL VPN >> General Setup

| SSL VPN | General | Setup |
|---------|---------|-------|
|---------|---------|-------|

| Bind to WAN        | 🗷 WAN1      | 🖉 WAN2 🗷 WAN3 🗭 WAN4 |
|--------------------|-------------|----------------------|
| Port               | 4433        | (Default: 443)       |
| Server Certificate | self-signed |                      |

## Note:

2. Please go to System Maintenance >> Self-Signed Certificate to generate a new "self-signed" certificate.

| OK   | Concol  |
|------|---------|
| UN   | Cancer  |
| U.L. | Odified |

3. Şimdi Port Redirection için TCP portunu kullanabilirsiniz. NAT >> Port **Redirection** bölümüne gidin, uygun bir indexe tıklayın.

| NAT >> F | Port Redirection | n                |          |             |              |              |  |
|----------|------------------|------------------|----------|-------------|--------------|--------------|--|
| Port Rec | lirection        |                  |          |             | Set to Facto | tory Default |  |
| Index    | Service Name     | WAN<br>Interface | Protocol | Public Port | Private IP   | Status       |  |
| (1.)     |                  | All              |          |             |              | x            |  |
| 2.       |                  | All              |          |             |              | ×            |  |
| 3.       |                  | All              |          |             |              | ×            |  |

- 4. Profili etkinleştirin ve profili aşağıdaki gibi yapılandırın, sonra uygulamak için OK'a tıklayın.
  - Mode: Single
  - Protocol: TCP
  - Public Port: 443
  - Private IP: Internal serverin IP adresi.
  - Private Port: 443

| ndex No. 1    |              |
|---------------|--------------|
| 🗹 Enable      |              |
| Mode          | Single •     |
| Service Name  | HTTPS        |
| Protocol      | TCP •        |
| WAN Interface | ALL 🔻        |
| Public Port   | 443          |
| Private IP    | 192.168.1.11 |
| Private Port  | 443          |

Şimdi, Router'in WAN arayüzüne gönderilen HTTPS istekleri olduğunda, dahili sunucuya yönlendirilecek.

<sup>1.</sup> The settings will act on all SSL applications.